# Payment Gateway Connector - Help Guide

# About

Payment Gateway Connector (referred as PG Connector) lets you integrate third-party payment gateways that are not directly available with Zoho Commerce.

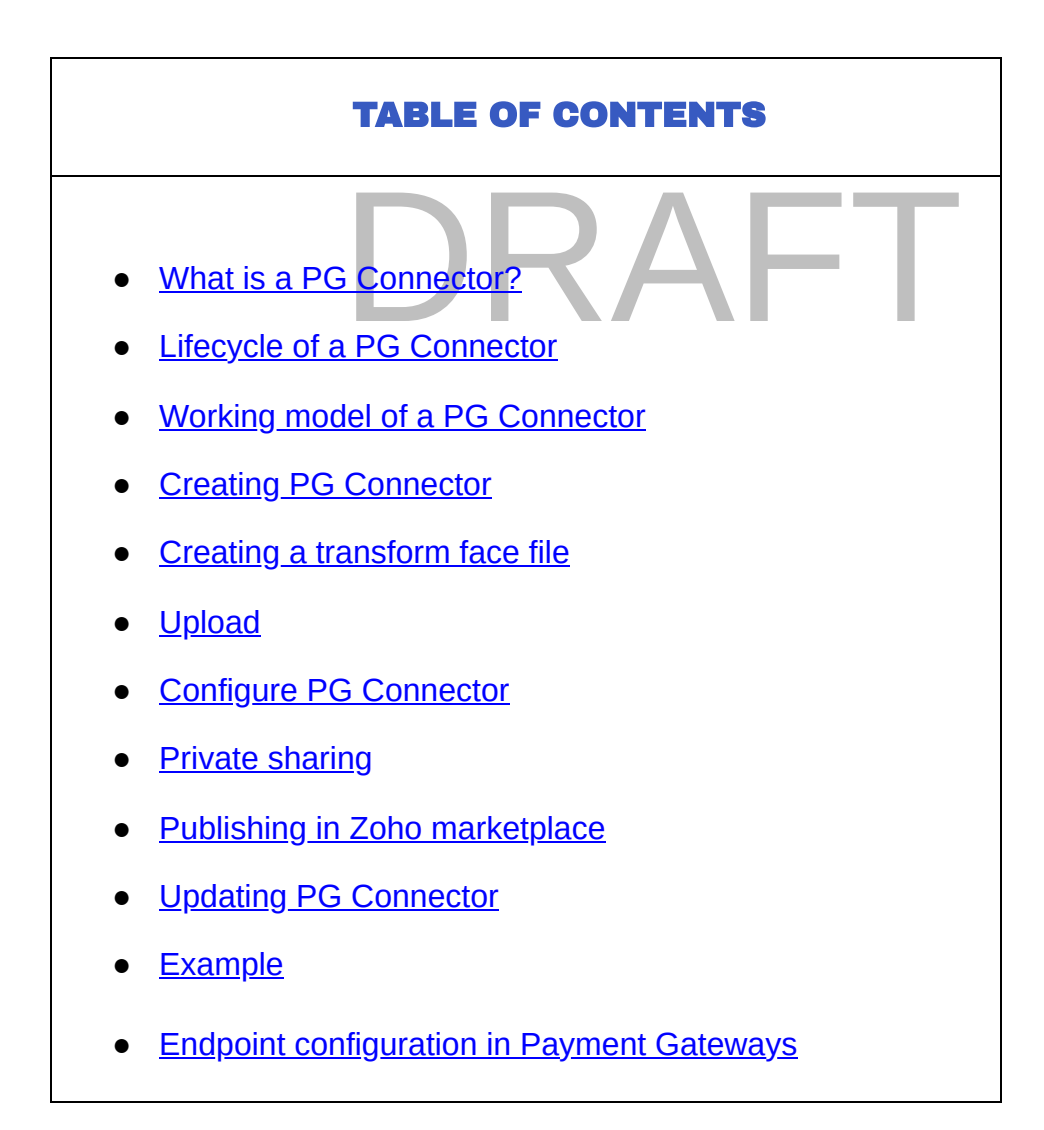

• What is a PG Connector?

A PG Connector acts as an intermediary between Zoho Commerce and payment gateways. They allow store owners (hereafter referred to as merchants) to receive payments from their customers via payment gateways that are not directly integrated with Zoho Commerce.

A PG Connector processes an incoming payment request from Zoho Commerce (with the help of transform instructions provided to it) into a format that is understandable for a payment gateway. The Payment Gateway then processes the request and sends an asynchronous payment status notification to the PG Connector. The PG Connector processes the notification from the Payment Gateway into a format understandable for Zoho Commerce using the transform instructions.

# • Lifecycle of a PG Connector

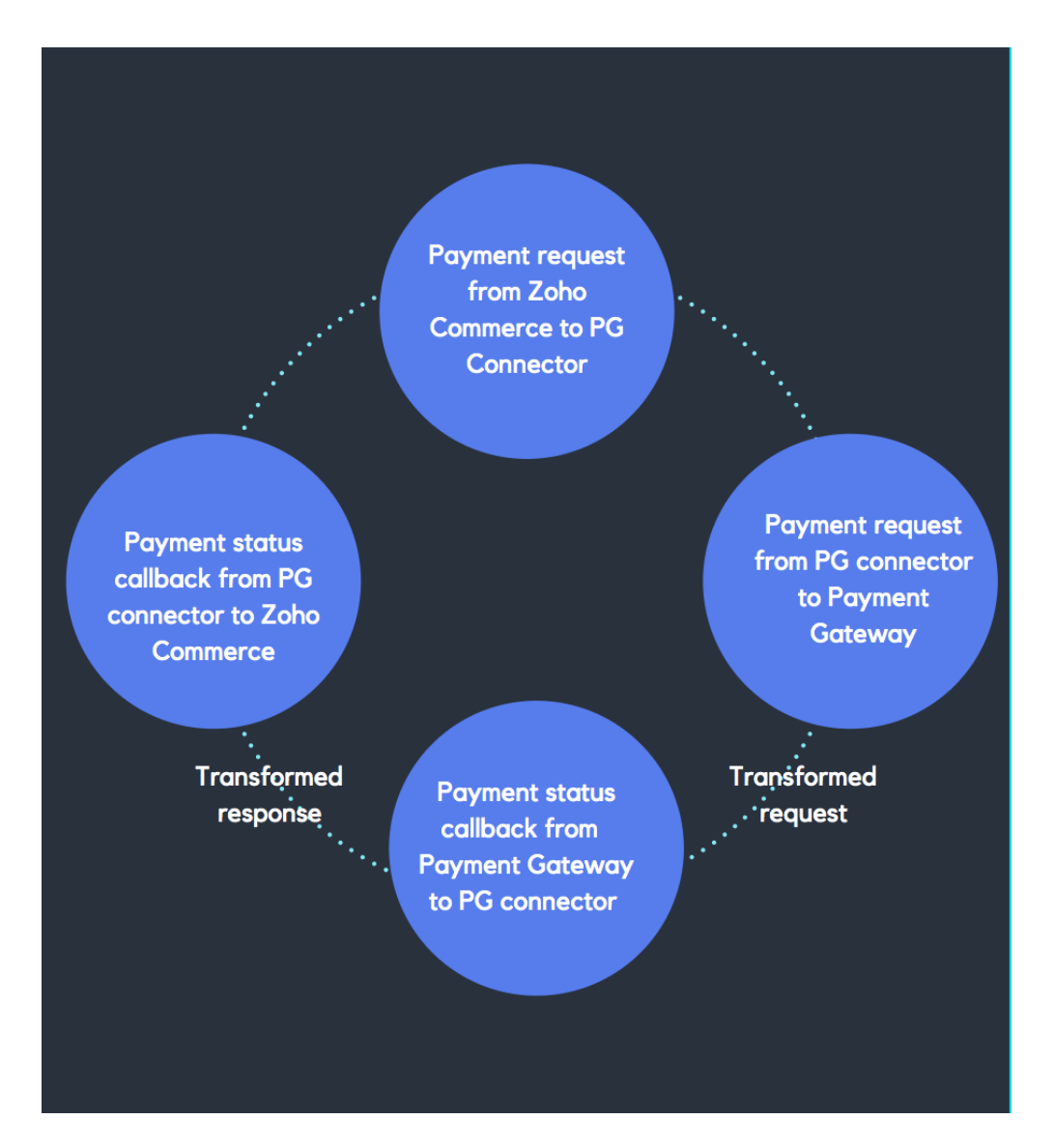

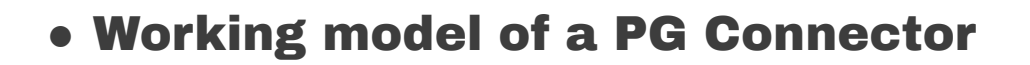

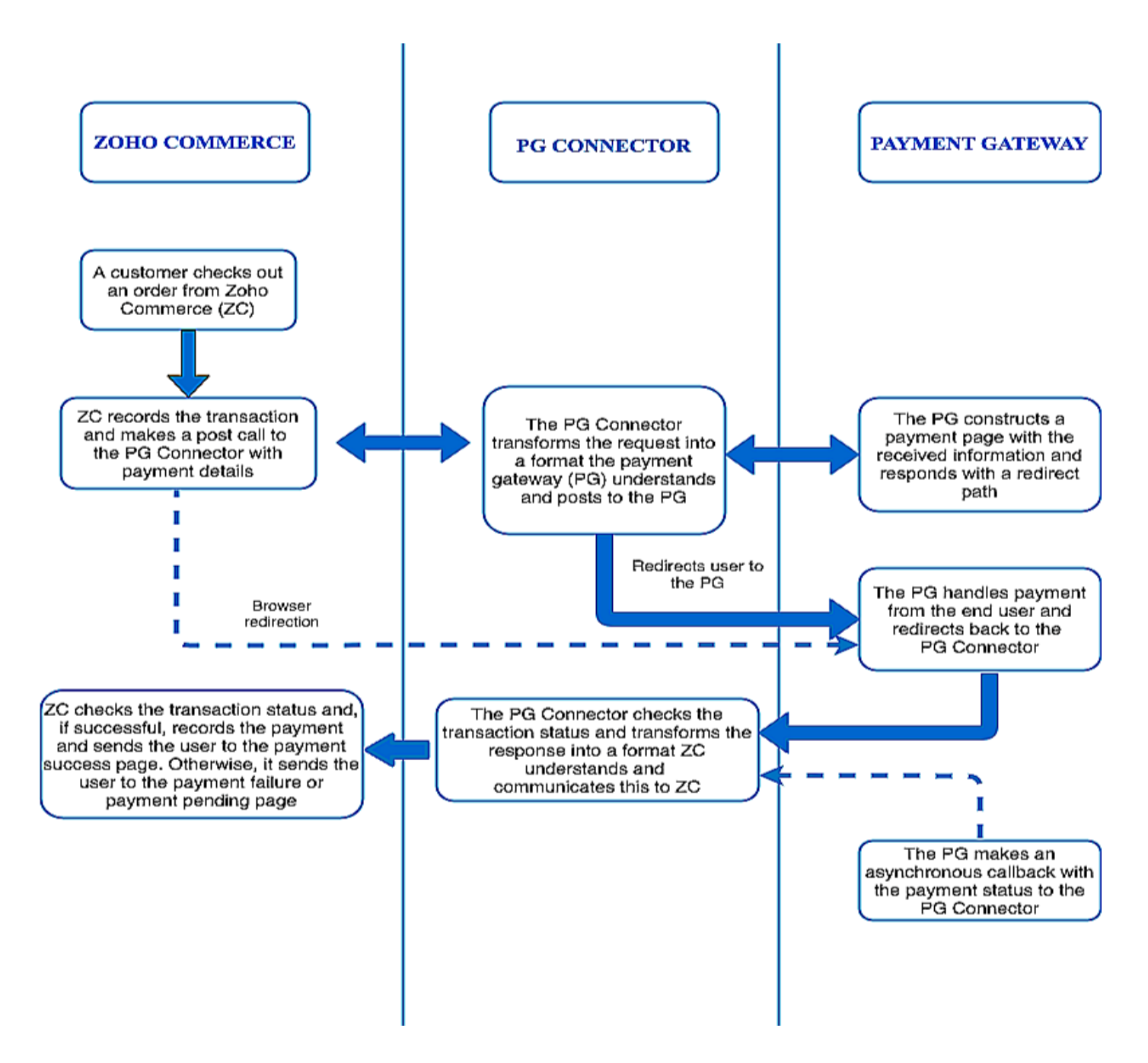

# Creating PG Connector

To create a PG connector, you need to upload a connector ZIP containing all the required details to create a PG connector. A connector zip should contain the following

- > Connector json (json file having connector properties/configurations)
- > Transform files (one or more files containing transform instructions)

This is the file structure that needs to be maintained in the connector ZIP:

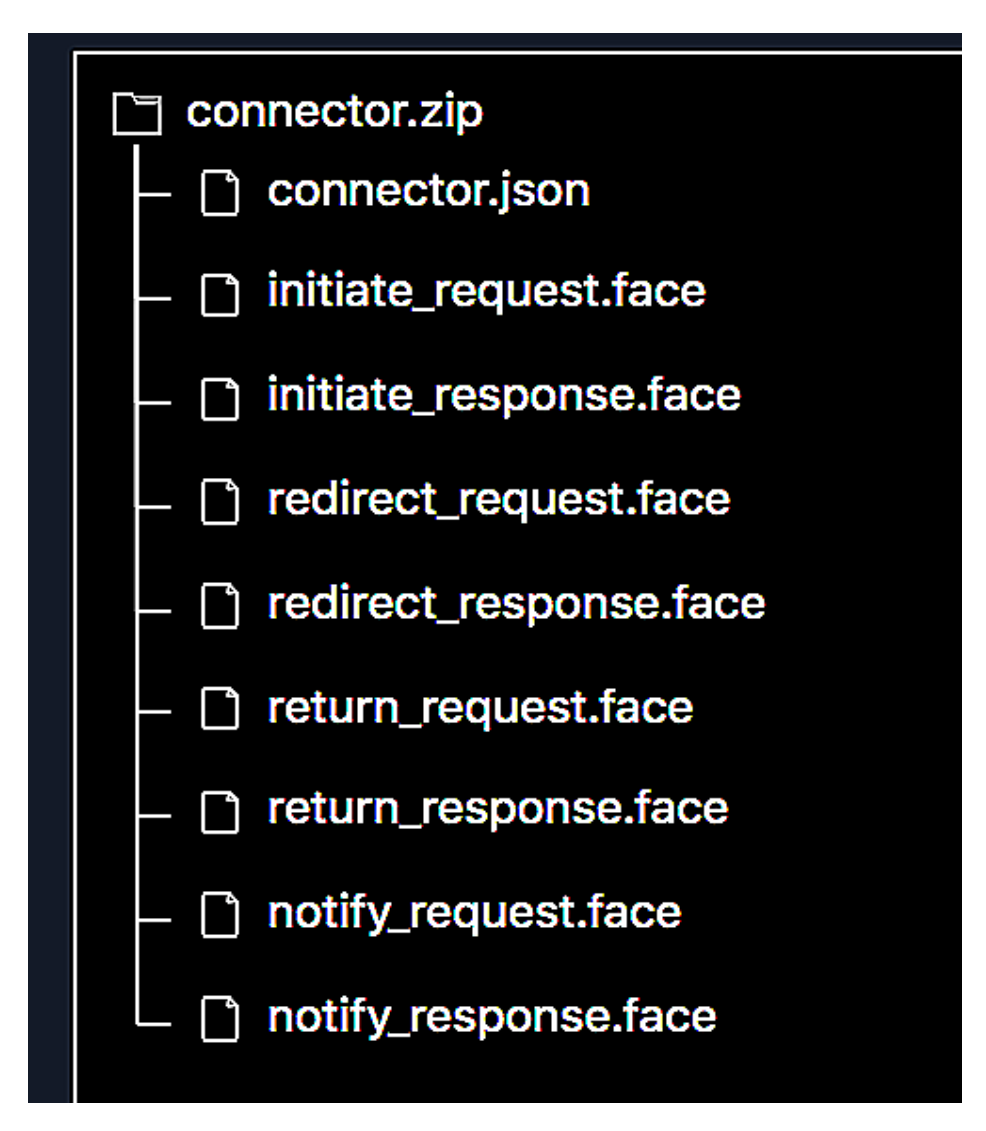

With all the PG Connector properties and transform files (which have been discussed as a separate step later in this doc), you will be able to create a PG Connector in Zoho Commerce.

# Connector JSON

This Connector json holds the payment gateway's display properties like gateway name, description , endpoints etc. Lets look at them in detail.

A sample connector json (written for PayGate - a leading payment gateway for South Africa)

would be like :

```
1 {
2
  "gateway_name" : "PayGate",
3
  "description" : "This is a test gateway - PayGate",
   "type":"server_redirection",
4
5
   "endpoints" : {
   "/notify":{
6
7
     "request_transform":"notify_request",
8
     "response_transform":"notify_response",
    "type":"notify"
9
10
    },
11
   "/initiate":{
    "request_transform":"initiate_request",
12
13
    "response_transform":"initiate_response",
     "type":"initiate payment"
14
15
    },
   "/redirect":{
16
    "request_transform":"redirect_request",
17
    "response_transform":"redirect_response",
18
    "type":"redirect"
19
20
    },
    "/return":{
21
    "request_transform":"return_request",
22
23
   "response_transform":"return_response",
    "type":"return"
24
25
    },
26
   "/failure":{
27
    "request_transform":"failure_request",
28
     "response_transform":"failure_response",
    "type":"failure"
29
30
   }
31 },
32 "instance fields":
33
   {
34
   "field_label":"Enter your Paygate ID",
    "field_name":"paygateID",
35
36
     "field type":"number",
   "field max length":"25"
37
38
    },
39
    {
```

```
"field_label":"Enter your password",
40
41
     "field_name":"password",
42 "field_type":"alphanumeric",
43 "field_min_length":"5",
44 "field_max_length":"25"
45 }
46 ],
47 "shared_config":{
48 "supported_currencies" : ["ZAR","USD","AED"],
  "supported_payment_modes" : ["credit_card", "debit_card"]
49
50 },
51 "error_codes" : {
52 "101":"106",
53 "102":"107",
54 },
55 }
56
```

A summary of all the required properties and corresponding keys are as follows:

| Кеу              | Description                                                                   | Allowed Values                             |
|------------------|-------------------------------------------------------------------------------|--------------------------------------------|
| gateway_name*    | Name of the payment gateway                                                   | String                                     |
| description*     | Description of payment gateway                                                | String/Paragraph                           |
| type*            | Type with which "initiate_payment" endpoint has to be communicated            | server_redirection,<br>browser_redirection |
| endpoints*       | A json consisting of various endpoint urls and their corresponding properties | json object                                |
| instance_fields* | A json array consisting of various field names                                | json array                                 |
| shared_config*   | A json array consisting of shared configurations of connector                 | json object                                |
| error_codes*     | Mapping of error codes between Payment gateways and Zoho Commerce             | json object, can also be an<br>empty json  |

# endpoints

Endpoints are simply an unique URI, which acts as one end of communication to the server. You can define the endpoint URI as you like while adhering to the pre-defined set of rules. It can only have alpha-numeric characters, hyphen(-) and underscore(\_) with a "/" in the prefix. An endpoint can be defined as a key-value pair json with URI as its key and corresponding properties object as its value. Every endpoint will have a request and a response transform to be processed. Either the request or the response transform can be empty for an endpoint but both cannot be empty at the same time.

To decide the nature of the endpoint, we have certain pre-defined fields which help us identify its type and properties. Let's have a look at them:

A sample endpoint json would be:

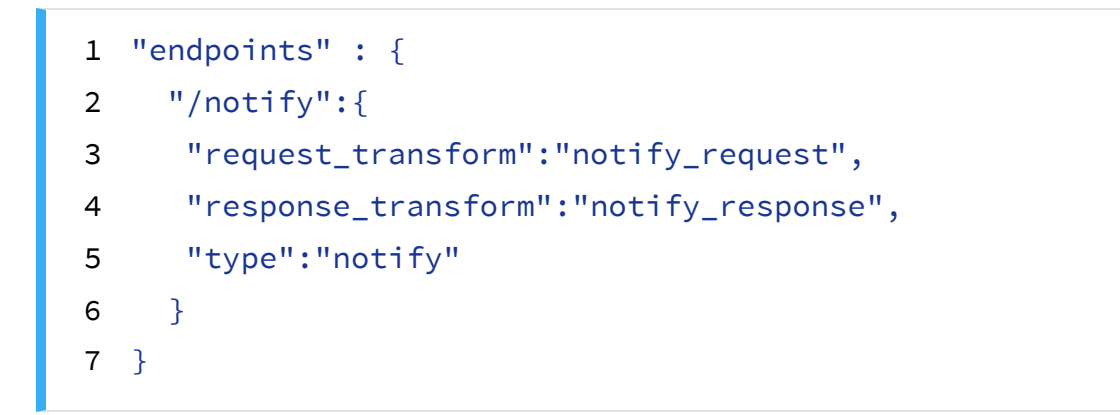

A summary of all the endpoint properties and the allowed values are listed in the below table:

| Кеу                | Туре   | Allowed Values                                         |
|--------------------|--------|--------------------------------------------------------|
| type               | String | initiate_payment, redirection, return, failure, notify |
| request_transform  | String | alpha numeric, underscore or _, hyphen or -            |
| response_transform | String | alpha numeric, underscore or _, hyphen or -            |

### • type

This field is used to know the type of endpoint that has been defined. The endpoint types have

been broadly classified as following:

### o initiate\_payment :

This type of endpoint acts as a communication point between Zoho Commerce and a PG Connector during payment initiation. Whenever a buyer checks out an order from Zoho Commerce, it will be processed, and the payment details will be passed to the PG Connector using this type endpoint type. Upon receiving the payment details, the PG Connector will start transforming the request from Zoho Commerce into a Payment Gateway-understandable format using the request transform instructions provided to PG Connector. The transaction will be recorded in this stage and details will be provided to you (to transforms) in further stages of transaction. The communication will happen with Payment Gateway as instructed and response can be stored for further processing. The control will then pass on to the next endpoint as specified in response transform.

#### • redirect :

In this endpoint, buyers will be redirected to Payment Gateway's UI with the help of the transform instructions provided to PG Connector. The redirection can happen by any means. For eg., the redirection can be a 302 redirect in server or a form submit with necessary details from client etc., You need to make use of the request and response transforms accordingly to achieve the requirement which will then be processed by PG Connector.

#### • return :

This type of endpoint acts as a communication point between the Payment Gateway and the PG Connector, denoting an asynchronous return from the Payment Gateway to the PG Connector. In this, the Payment Gateway will make an async callback to the PG Connector without actually communicating the payment status back to the PG Connector. In turn, the PG Connector will transform this request into a format understandable for Zoho Commerce with the help of transform instructions, and the buyer gets redirected to the payment pending page.

### • **notify :**

Most of the payment gateways notify the payment status of the transaction through a separate payment webhook. This type of endpoint will act as a communication point to Payment Gateways for sending webhooks. These urls can be configured in payment gateways to enable communication between the Payment Gateway and PG Connector. The PG Connector receives this request, transforms it, and posts it to Zoho Commerce. If the status is a "success", an order will be created. Otherwise the transaction will be recorded as a failed payment.

#### • failure :

This type of endpoint will act as a communication point to denote the payment failure at any of the stages involved in this process. The PG Connector will communicate the payment failure on encountering failures at any of the stages with Zoho Commerce.

#### request\_transform

This field will contain the name of the transform file which is associated with the corresponding endpoint. The transform file will contain all the transform instructions for request that need to be processed when the server encounters this endpoint. Writing transform instructions for an endpoint will be discussed in a later section of this document.

#### response\_transform

This field will contain the name of the transform file which is associated with the corresponding endpoint. The transform file will contain all the transform instructions for response that need to be processed when the server encounters this endpoint. Writing transform instructions for an endpoint will be discussed in a later section of this document.

## instance\_fields

These field names are specific for a particular merchant who installs and uses the connector. These include configuration fields like user name, password, api-key, etc. Having all these, Zoho Commerce can prompt the fields to the merchants and get corresponding values from them during the Payment Gateway installation in their store. Along with the field\_name, its properties like field\_label, field\_type etc., can be given as an input which will be helpful in validation during configuration. A sample instance field json array would be:

```
1 {
2 "field_label":"Enter your password",
3 "field_name":"password",
4 "field_type":"alphanumeric",
5 "field_min_length":"5",
6 "field_max_length":"25"
7 }
```

# shared\_config

A PG Connector, once written and published in the market place, will be made available for other merchants to install and use. This shared config denotes any specific configuration of the connector that is common for all the merchants who install this PG Connector. For example, configurations like currencies and payment modes supported by a PG Connector are common across all installations.

```
1 "shared_config":{
2 "supported_currencies" : ["ZAR","USD","AED"],
3 "supported_payment_modes" : ["credit_card", "debit_card"]
4 },
```

# error\_codes

Error codes are a pre-defined set of failure codes that will be given along with the response when a request has been made to a platform. To enable the communication of the error codes between Zoho Commerce and Payment Gateways, a json containing the mapping of error codes between Zoho Commerce and Payment Gateways should be given in the configuration json while creating a PG Connector. An example of json can be:

1 { 2 "101" : "106" 3 }

Here, the key should be the error code of the Payment Gateway, and the value should be the error code of Zoho Commerce. Both error codes in the above case convey the meaning **"The card is not valid/invalid"** with respect to their platforms.

Below are the error codes used in Zoho Commerce for various payment failure reasons.

## **Payment Failure Error Codes**

| Code | Error message displayed to buyer                                        |
|------|-------------------------------------------------------------------------|
| 100  | Error occurred while processing transaction at the gateway              |
| 101  | An error occurred while processing your card. Try again after some time |

| 102 | Gateway credentials are not valid. Please provide valid credentials   |
|-----|-----------------------------------------------------------------------|
| 103 | The reference ID used in this transaction is invalid                  |
| 105 | The card number provided is invalid                                   |
| 106 | The card is invalid                                                   |
| 107 | The expiry date provided for the card is invalid                      |
| 108 | The card provided has expired                                         |
| 111 | The payment has been declined                                         |
| 112 | The transaction has been declined                                     |
| 113 | The address for the card is invalid                                   |
| 114 | The CVV provided for the card is invalid                              |
| 115 | The address or CVV provided for the card is invalid                   |
| 116 | The card type provided is not supported                               |
| 118 | The currency used for this transaction is not supported               |
| 119 | Duplicate transaction. An identical transaction is being processed    |
| 121 | No funding source to complete the transaction                         |
| 124 | This transaction has been identified as a fraud and has been declined |
| 125 | The API information provided is invalid                               |
| 128 | Invalid merchant                                                      |
| 129 | Invalid payment card details                                          |
| 130 | Invalid values are passed in the transaction                          |

| 132 | The amount to be charged is less than the minimum amount supported by the payment gateway                                |
|-----|----------------------------------------------------------------------------------------------------|
| 135 | Invalid card details                                                                                                    |
| 136 | Card has been declined                                                                                                   |
| 141 | Due to too many failed login attempts, your user account has been temporarily disabled. Please try again after some time |
| 142 | There was a connection error while validating your gateway credentials. Please try again after some time                 |
| 143 | Please ensure that the field values are valid and non-empty                                                              |

# > Transform files RAFT

These are face files (with the extension .face) (Refer: <u>Face Language</u>) that contain the transform instructions to convert the request/response from one format to another. A transform file must have a name that is the same as the one mentioned in the corresponding endpoint json, which is restricted to contain only alpha numeric, hyphens, and underscore characters.

A transform file will generally have a request, a response mapping, or any combination of the two that facilitates or eases the communication between two different platforms. (This is discussed in detail in next section).

For example, let's say Zoho Commerce gives the total order value in the node **"amount"**. But for the same thing, the value can be expected in the node **"price"** by the Payment Gateway. This conversion of the node in the request will happen if the nodes have been mapped properly in the transform file. A PG Connector does this transformation by acting as an intermediary between Zoho Commerce and the Payment Gateway with the help of transform instructions provided by you.

**NOTE**: While writing transform files, make sure that the control is directly passed from the PG Connector to the Payment Gateway—and vice versa—and not to any intermittent servers. If this requirement is not met, your connector will not be allowed to publish in the marketplace.

# • Creating a transform face file

Let's see how a sample transform file can be created. Lets create a sample transform file to register a transaction in the Payment Gateway. Before that, let's see how the payment request will look and how a payment notification response should be with respect to Zoho Commerce.

A sample payment request's parameter values from Zoho Commerce are listed below:

| Parameters                 | Values                                                                                                    |
|----------------------------|----------------------------------------------------------------------------------------------------|
| shipping_charges           | 50.000                                                                                                    |
| customer_shipping_state    | Germany                                                                                                    |
| reference_id               | 4rXu2L0hsiaJkDO50evba_20_0                                                                                                    |
| excluded_payment_types     |                                                                                                    |
| signature                  | 37849a71d7797hisc5d3d860b49f7d6a9b98e49c4eba3<br>d70bd8dc5e672314d4                                                                   |
| cc_phone_number            |                                                                                                    |
| notification_url           | https://zohosecurepay.com/checkout/n/paymentipn/100<br>003?order_id=4rXu2L0hsiaJkDO50evba_20_0&encrypt<br>edHPID=ow1ei9c-ya567bjyz41a |
| discount_amt               | 0.0                                                                                                    |
| customer_shipping_phone    | 09876543210                                                                                                    |
| currency_code              | EUR                                                                                                    |
| customer_billing_zip       |                                                                                                    |
| customer_shipping_address1 | 777,STORY RD                                                                                                    |

| callback_url                  | https://zohosecurepay.com/checkout/paymentrequest/r<br>edirect/100003/4rXu2L0hsiaJkDO50evba_20_0?encry<br>ptedHPID=ow1ei9c-ya567bjyz41a |  |
|-------------------------------|----------------------------------------------------------------------------------------------------|--|
| customer_shipping_address2    |                                                                                                    |  |
| item_details                  | [{"quantity":1,"picture_url":"","id":87996111111104370,"ti<br>tle":"Pencil","unit_price":20,"currency_id":"EUR"}]                       |  |
| customer_billing_address1     |                                                                                                    |  |
| customer_billing_address2     |                                                                                                    |  |
| customer_billing_phone        |                                                                                                    |  |
| customer_billing_country_code |                                                                                                    |  |
| first_name                    | Ann                                                                                                    |  |
| email                         | aishwaryalakshmi.ss+4@zohotest.com                                                                                                    |  |
| amount                        | 70.00                                                                                                    |  |
| payment_mode                  |                                                                                                    |  |
| organization_language_code    | en                                                                                                    |  |
| entity_number                 | 2-<br>343084ab02cef468c4d65118f6172462309e2c2139316<br>657997f71f7432322f6e89a6257752db480636280e0f95<br>0de09                          |  |
| customer_billing_city         |                                                                                                    |  |
| last_name                     | Bay                                                                                                    |  |

| organization_name                  |                                                                                                    |
|------------------------------------|----------------------------------------------------------------------------------------------------|
| entity_id                          | 8799611111104370                                                                                                    |
| payment_complete_url               | https://zohosecurepay.com/checkout/paymentrequest/r<br>edirect/100003/4rXu2L0hsiaJkDO50evba_20_0?encry<br>ptedHPID=ow1ei9c-ya567bjyz41a |
| customer_billing_state             |                                                                                                    |
| customer_shipping_zip              | 95122-2628                                                                                                    |
| entity_type                        | 20                                                                                                    |
| account_id                         | 66135125                                                                                                    |
| customer_shipping_country_co<br>de | DE                                                                                                    |
| organization_id                    | 66135125                                                                                                    |
| phone_number                       | 09876543210                                                                                                    |
| adjustment                         | 0.0                                                                                                    |
| customer_shipping_city             | Berlin                                                                                                    |
| cancel_url                         | https://zohosecurepay.com/checkout/paymentrequest/r<br>edirect/cancel/100003/4rXu2L0hsiaJkDO50evba_20_0                                 |

A payment notification response to Zoho Commerce should be in the following format:

| Parameters             | Example |
|------------------------|---------|
| amount                 | 40000   |
| gateway_fee (optional) | 40      |

| gateway_reference_id | 916754771                                                        |
|----------------------|------------------------------------------------------------------|
| currency_code        | EUR                                                              |
| payment_mode         | card                                                             |
| transaction_status   | 1 (Success) or 0(failure) or -1(In progress)                     |
| gateway_errorcode    | 5012 (Gateway Transaction Error code in case of payment failure) |
| zcm_error_code       | 105 (Zoho Commerce Error Code in case of payment failure)        |

To form a proper HTTP request to PG, you can use the following nodes available in Zoho Commerce:

| Parameters   | Example                                       |
|--------------|-----------------------------------------------|
| url          | Request URL                                   |
| method       | Request method. Can be GET, POST, PUT, DELETE |
| headers      | Request headers                               |
| body         | body data of the request                      |
| query_string | query string for the request                  |

The request parameters should be sorted in alphabetical order, signed using the HMAC-SHA256 signing mechanism, and sent as "signature" in the request parameters. To sort and sign the request parameters, the PG Connector will provide a built-in method that can be used in the transform files.

There are additional built-in methods in PG Connector, using which you can additionally store / retrieve properties and transaction data too. A summary of the available built-in methods are as follows:

| Functions                 | Response format | Usages                                                                                 |
|---------------------------|-----------------|----------------------------------------------------------------------------------------|
| getConfigData(String key) | Object          | can be used to retrieve saved connector configurations                                 |
| store(key, value)         | -               | used to store run time data<br>which might be useful in<br>other stages of transaction |

| retrieve(key)                                               | Object     | can be used to retrieve stored run time transaction data                                                                         |
|-------------------------------------------------------------|------------|----------------------------------------------------------------------------------------------------|
| sortAndSign(algorithm,<br>delimiter, paramJson,<br>signKey) | String     | sorts the request params in<br>alphabetical order and<br>generates the signature using<br>the specified algorithm                |
| getUrl(endpoint_uri)                                        | String     | provides fully qualified<br>endpoint url with the given<br>endpoint URI                                                          |
| getUri(endpoint_uri)                                        | String     | provides full PG Connector<br>URI for the endpoint without<br>storefront domain.                                                 |
| paymentSuccessStatus()                                      | String     | returns payment success<br>status                                                                                                |
| paymentFailureStatus()                                      | String     | returns payment failure<br>status                                                                                                |
| paymentPendingStatus()                                      | String     | returns payment pending<br>status                                                                                                |
| queryStringToJson(queryStri<br>ng)                          | JSONObject | converts the given query string to a json object                                                                                 |
| transactionDetails()                                        | JSONObject | provides current transaction<br>details like amount, currency,<br>reference id, etc.,                                            |
| getErrorCode(errorCode)                                     | Integer    | retrieves corresponding Zoho<br>Commerce error code for the<br>given error code from PG<br>using the provided error code<br>map. |
| md5(value)                                                  | String     | provides md5 hash for the given value                                                                                            |
| getISO3CountryCode(lang_co<br>de, ISO2CountryCode)          | String     | provides ISO3 (3 - letter<br>country code) for the given<br>language code and 2 letter<br>country code.                          |
| paymentCompleteUrl()                                        | String     | provides payment complete<br>url for the current transaction                                                                     |
| paymentNotificationUrl()                                    | String     | provides payment notification<br>(IPN) url for the current                                                                       |

|                                                                           |            | transaction                                                                       |
|---------------------------------------------------------------------------|------------|-----------------------------------------------------------------------------------|
| checkSignature(algorithm,<br>delimiter, paramJson,<br>signKey, signature) | Boolean    | validates the signature for<br>the given params and returns<br>the status         |
| extractQueryParams(urlStrin<br>g)                                         | JSONObject | extracts the query params from the given url string if any.                       |
| getTimeInMillis()                                                         | Object     | provides current instant<br>epoch second                                          |
| getCurrentTime(format,<br>timezone)                                       | Object     | provides current date as<br>string in the given format for<br>the given time zone |

With the help of these details, let's see how a transform for the payment page can be created:

- 1. Check the request parameters provided by Zoho Commerce and find the appropriate equivalent node facilitated in the Payment Gateway request.
- 2. Write the request format including url, method, etc. as guided by your Payment Gateway and map these parameters from Zoho Commerce, which will be available to you as a key named "form\_data" in the object named "request".
- 3. Use any built-in methods, if needed, for pre-stored data or merchant-specific configurations.
- 4. Construct the asynchronous return url with the help of the built-in method if your payment gateway has a facility to redirect asynchronously to PG Connector after handling payments.

A sample request transform will look as follows:

```
1 {
2
      "url" :
  "https://secure.paygate.co.za/payweb3/initiate.trans",
      "method" : "POST",
3
4
      "headers" : {
5
           "content-type" : "application/x-www-form-urlencoded",
6
      }
7
       {% assign params = {}%}
8
       {% assign password = connector.getConfigData("password") %}
9
```

```
10
      {%
11
          assign reference_id = request.form_data.reference_id,
12
13
14
          params.PAYGATE ID =
  connector.getConfigData("paygateID"),
15
          params.REFERENCE = reference_id,
16
          params.CURRENCY = "ZAR",
17
          params.AMOUNT = request.form_data.amount | multiply(100)
  splitFirst("."),
18
          params.RETURN_URL = connector.getUrl("/return"),
          params.TRANSACTION_DATE =
19
  connector.getCurrentTime("yyyy-MM-dd HH:mm:ss","UTC"),
20
          params.LOCALE =
  request.form_data.organization_language_code | append("-")
  append("ZA" | lower),
21
          params.COUNTRY =
  connector.getIS03CountryCode(request.form_data.organization_lang
  uage_code, "ZA") | upper,
22
          params.EMAIL = request.form_data.email,
23
          params.NOTIFY_URL = connector.getUrl("/notify")
      %}
24
      {%
25
26
          assign value_to_checksum = params.PAYGATE_ID |
27
28
                                       append(params.REFERENCE) |
                                       append(params.AMOUNT) |
29
30
                                       append(params.CURRENCY)
31
                                       append(params.RETURN_URL)
32
  append(params.TRANSACTION_DATE) |
                                       append(params.LOCALE)
33
                                       append(params.COUNTRY) |
34
35
                                       append(params.EMAIL)
                                       append(params.NOTIFY_URL) |
36
37
                                       append(password),
38
          params.CHECKSUM = connector.md5(value_to_checksum)
39
      %}
40
      {% capture post_data %}PAYGATE_ID={{ params.PAYGATE_ID
41
  }}&REFERENCE={{ params.REFERENCE }}&AMOUNT={{ params.AMOUNT
```

```
}}&CURRENCY={{ params.CURRENCY }}&RETURN_URL={{
    params.RETURN_URL}}&TRANSACTION_DATE={{ params.TRANSACTION_DATE
    }}&LOCALE={{ params.LOCALE }}&COUNTRY={{ params.COUNTRY
    }}&EMAIL={{ params.EMAIL }}&NOTIFY_URL={{
        params.NOTIFY_URL}}&CHECKSUM={{ params.CHECKSUM }}{% endcapture
        %}
42
43      "body" : "{{post_data | strip}}"
44 }
```

To send a proper HTTP response using transforms, you can use the following nodes in Zoho Commerce:

| Parameters    | Example                 |
|---------------|-------------------------|
| headers       | Response headers        |
| status_code   | Status code of response |
| response_text | response string         |
| response      | response json           |
| error_code    | error code if any       |
| error_text    | error text if any       |

A sample response transform would be as follows:

```
1 {
2
       "headers" : {
           "content-type" : "text/html"
3
4
       },
5
       {% assign pay_request_id = connector.retrieve("pay_request_id"),
           checksum = connector.retrieve("checksum")
6
7
      %}
8
9
       {% capture form %}
10 <!DOCTYPE html><head></head><body</pre>
  onload='document.redirect.submit()''><form name='redirect'</pre>
  action='https://secure.paygate.co.za/payweb3/process.trans'
  method='POST' ><input type='hidden' name='PAY_REQUEST_ID' value={{</pre>
  pay_request_id }}><input type='hidden' name='CHECKSUM' value={{</pre>
  checksum }}></form></body></html>
```

```
11 {% endcapture %}
12
13 "response_text" : "{{form | strip}}"
14 }
```

# Upload

Below are the steps to upload a PG Connector in Zoho Commerce:

# > Create new extension

To upload a PG Connector to Zoho Commerce you need to create an extension in Zoho Sigma as a first step. Visit <u>Zoho Sigma</u>. Create a new extension with the required details as shown in the screenshot below. Please select Zoho Commerce (bag icon). If you are not seeing Zoho Commerce, it needs to be enabled. To do this, please email <u>pg-connector@zohocommerce.com</u>.

| nsions |                                                                            |                                                                                                    | Extensions Gallery | Help |
|--------|----------------------------------------------------------------------------|----------------------------------------------------------------------------------------------------|--------------------|------|
|        | New Extension                                                              |                                                                                                    |                    |      |
|        | Name *                                                                     |                                                                                                    |                    |      |
|        | PayGate                                                                    | (?) Help                                                                                                    |                    |      |
|        | Description *                                                              | What is Extension?                                                                                                    |                    |      |
|        | <text><text><image/><image/><image/><image/><image/><image/></text></text> | Extension is a software add-on that extends the<br>capabilities of your service. Build your extension<br>using any language, such as, HTML, Javascript, CSS<br>etc. Sigma provides functions for handling server<br>side operations. Integrate your service with any<br>third party application and extend its scope using<br>extensions.<br><b>Private extension</b><br>Extensions that are built for personal or specific<br>organization purpose. These extensions are<br>installed using hashed private link.<br><b>Public extension</b><br>Extensions that are hosted through Zoho<br>Marketplace, a platform where extensions of all<br>Zoho services are listed. All Zoho users can install<br>and use the extension. |                    |      |

Once an extension is created you need to add the following details to the plugin-manifest.json file

| Кеу                                                                                           | Value                                                     |
|-----------------------------------------------------------------------------------------------|-----------------------------------------------------------|
| connector_type                                                                                | commerce                                                  |
| is_pg_connector                                                                               | true                                                      |
| scope                                                                                         | store id in which you're going to create the PG connector |
| location (under modules json, in widgets<br>array. Please check the below screenshot<br>once) | zoho.commerce.paymentgateways                             |

# FT Your plugin-manifest.json will look like this.

| VIEW ACTO                                 | ווא איזאי אין אינאי א איז אין איזער א איז אין אויע א איז אין אויע אויעט א אויעט אויעט אויעט אויעט אויעט אויעט א                                                                                                    |  |
|-------------------------------------------|----------------------------------------------------------------------------------------------------|--|
| lations<br>json<br>.html<br>nanifest.json | <pre>inst heip betwee kun estep from on the street ester estern  plugin-manifest  i {     defaultLocale": "en",     "whiteListedDomains": [],     "service": "COMMERCE",     "storage": false,     "locale": [     "en"     s     "connector.type": "commerce",     "is.pg_connector": true,]     modules :: [{     "modets": [{     "nome": "Commerce_Extensions",     "location": "zoho.commerce.paymentgateways",     "urt": "zohome.html" </pre> |  |
|                                           | 20 "urt": "/app/home.html"<br>21 }]<br>22 }<br>23 }                                                                                                    |  |

> Publish extension

You need to publish your extension to make it work in stores. Publish can be of two visibility.

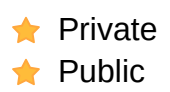

#### Private

If the Extension Visibility is chosen as Private, only you and invited merchants will be able to install in stores.

| ជា Extensions / Adya                   | n                                                                |                                                                              |
|----------------------------------------|------------------------------------------------------------------|------------------------------------------------------------------------------|
| AD Adye                                | n Version 1.0 →<br>ad   Created on: 08-Jul-2021 06:15 AM         | Edit Extension Publish                                                       |
|                                        | Versions Developers Share                                        |                                                                              |
| Description                            | Publish Details                                                  |                                                                              |
| Meet the payment<br>orm to accept payr | Extension Visibility <ul> <li>Private</li> <li>Public</li> </ul> |                                                                              |
| Extension Details                      |                                                                  |                                                                              |
| Service name<br>Created By             | Publish Cancel                                                   | Copy link<br>zoho.com/install?extension_u<br>www.com/com/install?extension_u |
|                                        |                                                                  | بغ Download                                                                  |
|                                        |                                                                  |                                                                              |
|                                        |                                                                  |                                                                              |

#### Public

If the Extension Visibility is chosen as Public, anyone can install this app in their stores and start receiving payments.

|                                                          | Extensions Gallery Help |
|----------------------------------------------------------|-------------------------|
|                                                          |                         |
|                                                          |                         |
|                                                          |                         |
| Publish Details                                          |                         |
| Extension Visibility<br>Private  Public<br>Company Name* |                         |
| Publish Cancel                                           |                         |
|                                                          |                         |
|                                                          |                         |

**Note** : Once an app is made private, it can't be made public and vice versa. You need to create a new extension to get the desired Extension visibility. To publish the gateway app in the marketplace, you need to get an approval from the Zoho Commerce team, for which you can write to us at <u>pg-</u> <u>connector@zohocommerce.com</u>

| Q Search Extensions |                    |                                                                  |                                                                                                    | Extensions Gallery | Help |
|---------------------|--------------------|------------------------------------------------------------------|----------------------------------------------------------------------------------------------------|--------------------|------|
|                     | ស៊ៃ Extensions / P | YayGate                                                          |                                                                                                    |                    |      |
|                     | PA Par<br>Pub      | yGate Version 1.0                                                | Edit Extension Publish                                                                                                    |                    |      |
|                     | General Details    | s Version Developers                                             |                                                                                                    |                    |      |
|                     | Description        | Last Modified on: 22-Oct-2021 04:37 AM                           | Installation Stats                                                                                                    |                    |      |
|                     | Testing PayGate    | which is a south african based payment gateway that supports ZAR | 0                                                                                                    |                    |      |
|                     | Extension Detai    | ls                                                               | USERS                                                                                                    |                    |      |
|                     | Visibility         | Private                                                          | Install URL                                                                                                    |                    |      |
|                     | Service name       | Zoho Commerce                                                    | Copy link                                                                                                    |                    |      |
|                     | Created By         |                                                                  | https://commerce.zoho.com/install? <u>extension_uuid=48feaeb7-10</u><br>74-4dd0-8e1c-ee62525d4ce2&extension_version=1.0&hash=89 |                    |      |
|                     |                    |                                                                  | لی Download                                                                                                    |                    |      |
|                     |                    |                                                                  |                                                                                                    |                    |      |
|                     |                    |                                                                  |                                                                                                    |                    |      |
|                     |                    |                                                                  |                                                                                                    |                    |      |

# > Upload PG Connector

Once app is published in Sigma, you need to upload the same in Zoho Commerce.In your Zoho Commerce store, under **Settings** you can find **Connectors.** Upload connector as shown in the screenshot with the required details. If you don't find connectors under settings, then please email us at pg-connector@zohocommerce.com to enable the same.

| 合 Dashboard       | Connectors                                                                   |
|-------------------|------------------------------------------------------------------------------|
| ঢ় Orders         |                                                                              |
| Products          | Create Payment Gateway Connectors to integrate third-party payment gateways. |
| 😂 Categories      | Create Connector                                                             |
| Collections       | * Sigma Extension Id                                                         |
| Settings          | 48feaeb7-1074-4dd0-8e1c-ee62525d4ce2                                         |
| <u>In</u> Reports | * Connector Zip                                                              |
| Bite Builder      | Choose File paygate-connector.zip ×                                          |
| Site Settings     | * Sigma Workspace Name                                                       |
|                   | sigmacommercepgtest                                                          |
|                   | * Release Notes                                                              |
|                   | version 1 of connector                                                       |
|                   |                                                                              |
|                   | Create                                                                       |
|                   |                                                                              |
|                   |                                                                              |
|                   |                                                                              |
|                   |                                                                              |

On clicking Upload in the above screen, your PG Connector will get uploaded to your store.

# Configure PG Connector

After uploading PG Connector in your store, it will now list as one of the payment gateways under **Settings --> Payment Gateways** in Zoho Commerce ( as shown in the figure).

You can configure the PG Connector and cross-check the payment integration in your storefront

#### checkout page.

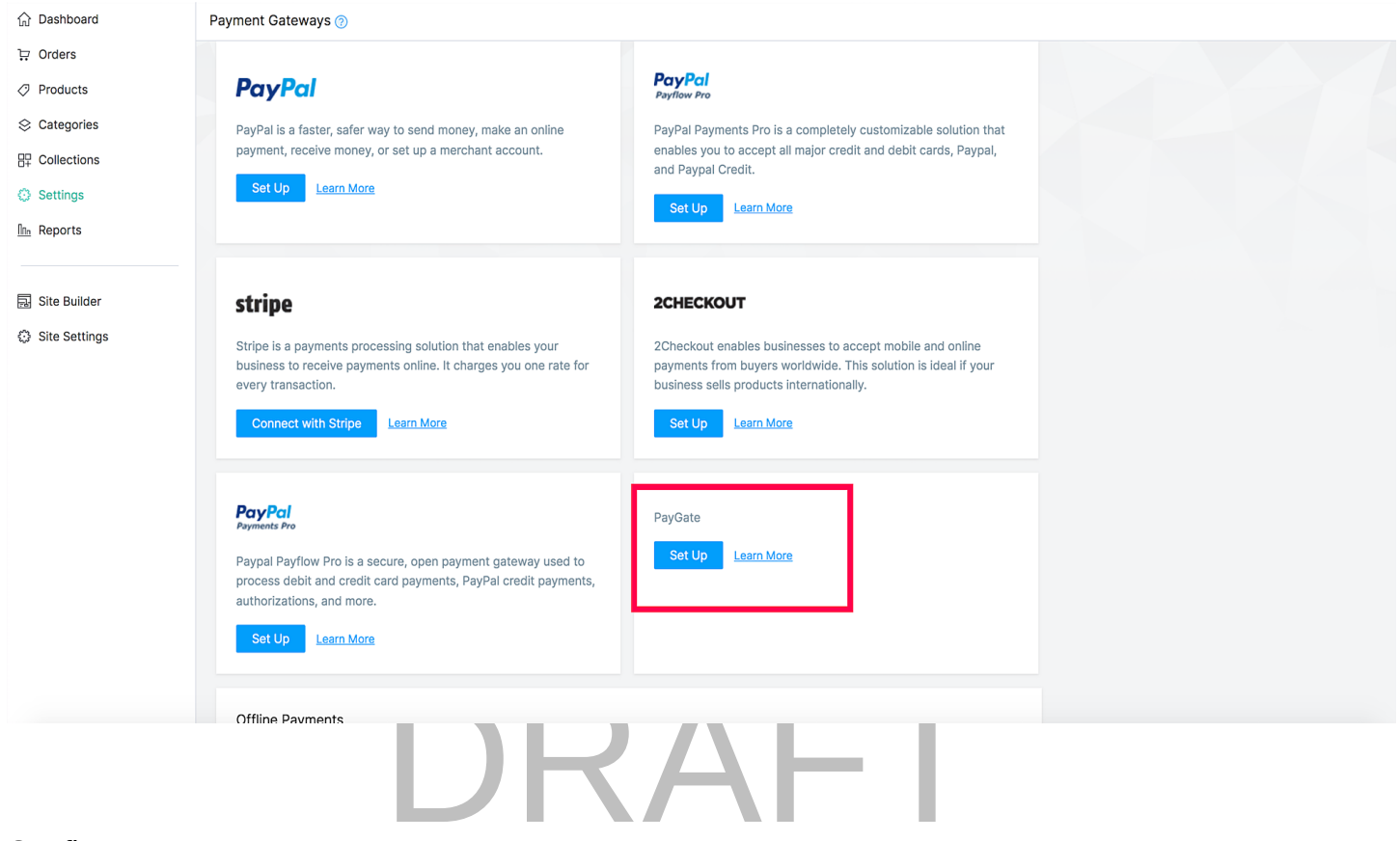

#### Configure :

| 介 Dashboard    | Payment Gateways 💿                                                     |                         |  |
|----------------|------------------------------------------------------------------------|-------------------------|--|
| 다. Orders      |                                                                        |                         |  |
| Products       |                                                                        |                         |  |
| 😂 Categories   | Connect with Stripe Learn More                                         | Set Up Learn More       |  |
| ₽₽ Collections |                                                                        |                         |  |
| Settings       |                                                                        |                         |  |
| In Reports     | Add PayGate                                                            |                         |  |
|                | Paypal Pa                                                              | * Enter your Paygate ID |  |
| Site Builder   | plan.                                                                  |                         |  |
| Site Settings  | Set Ur Fields                                                          | * Enter your password   |  |
|                |                                                                        |                         |  |
|                |                                                                        |                         |  |
|                | PayGate                                                                | OK Cancel               |  |
|                | Set Up Learn More                                                      |                         |  |
|                | Offline Payments                                                       |                         |  |
|                | Have your customers pay upon delivery (by cash, check, bank, or wire t | transfer).              |  |
|                | Set Up                                                                 |                         |  |
|                |                                                                        |                         |  |

Upon configuring your PG connector will look like below,

| ← 📕               |                                                                                                    | Your trial e                                                                                                    | nds in 14 days<br>Upgrade | View Store | Publish |  |
|-------------------|----------------------------------------------------------------------------------------------------|----------------------------------------------------------------------------------------------------|---------------------------|------------|---------|--|
| ☆ Dashboard       | Payment Gateways 🕜                                                                                                    |                                                                                                    |                           |            |         |  |
| 1⊒ Orders         | Configured Gateways                                                                                                    |                                                                                                    |                           |            |         |  |
| Products          |                                                                                                    |                                                                                                    |                           |            |         |  |
| S Categories      | PayGate                                                                                                    |                                                                                                    |                           |            |         |  |
|                   | Show in Store                                                                                                    |                                                                                                    |                           |            |         |  |
| Settings          | PayGate                                                                                                    |                                                                                                    |                           |            |         |  |
| <u>In</u> Reports | Reconfigure                                                                                                    |                                                                                                    |                           |            |         |  |
| 🔜 Site Builder    | Supported Gateways                                                                                                    |                                                                                                    |                           |            |         |  |
| Site Settings     | PayPal is a faster, safer way to send money, make an online payment, receive money, or set up a merchant account.                                                                                                    | PayPal<br>Payrlow Pro<br>PayPal Payments Pro is a completely customizable solution that<br>enables you to accept all major credit and debit cards, Paypal,<br>and Paypal Credit.                                                                 |                           |            |         |  |
|                   | Set Up       Learn More         stripe       Stripe is a payments processing solution that enables your business to receive payments online. It charges you one rate for every transaction.         Connect with Stripe       Learn More | Set Up       Learn More         2CHECKOUT       2Checkout enables businesses to accept mobile and online payments from buyers worldwide. This solution is ideal if your business sells products internationally.         Set Up       Learn More |                           |            |         |  |

# • Private sharing RAFT

Private sharing will work only if your extension is "private" published. You will be able to share the sigma app with other merchants privately.

**Note:** Before privately sharing the connector, you need to get a private review from the Zoho Commerce team. For this, you can write to us at <u>pg-connector@zohocommerce.com</u>. Once we review your connector and transform files, you can share it privately to another user's store by following the below steps:

#### Invite

- Visit <u>Zoho Sigma</u> and view the extension details of the extension you wish to share as shown in the screenshot
- Share the extension by giving store id as portal name and email address of the admin of that store as shown in the screenshot.

Q Search Extensions

|   | G Extensions / PayGate                                             |          |   |                        |          |
|---|--------------------------------------------------------------------|----------|---|------------------------|----------|
|   | PayGate Version 1.0<br>Published   Created on: 18-Nov-2021 07:16 P | M I      | l | Edit Extension Share E | xtension |
|   | General Details Version Developers Share                           |          |   |                        |          |
| 5 | Share Extension                                                    |          |   |                        |          |
| I | Portal Name *                                                      |          |   |                        |          |
|   |                                                                    | Store Id |   |                        |          |
| , | Admin Email Address *                                              |          |   |                        |          |
|   | a .com                                                             | mail id  |   |                        |          |
| I | Share Cancel                                                       |          |   |                        |          |

## Install

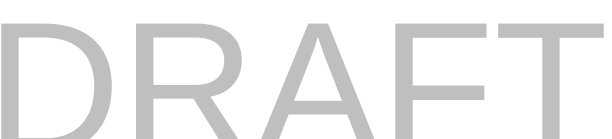

Invited/Shared members will receive mail notification. They need to follow on screen steps to install the same in their store.

| Accept access to install 'PayGate' extension in 'COMMERCE'                                                                                                    | ÷ | ^ | ~  | 7   | ×      |
|----------------------------------------------------------------------------------------------------|---|---|----|-----|--------|
| SI sigma@localinfo.zohosigma.com Q<br>▶ TUE NOV 30 6:05 PM • ⑦<br>③                                                                                                    |   | Q | (ج | ≪ → | ><br>~ |
|                                                                                                    |   |   |    |     | Ē      |
| Hello /<br>' is trying to share the extension 'PayGate' with you. On confirmation,<br>you will be able to install this extension for all users in your portal<br>for the service 'COMMERCE'. Would you like to accept this<br>extension?<br>ACCEPT REJECT |   |   |    |     |        |
| This email is from Zoho Sigma. If you think this is spam, please report it to<br><u>abuse@zohocorp.com</u> for immediate action.<br>Zoho Corporation, 4141 Hacienda Drive, Pleasanton, CA 94588, USA<br>www.zoho.com                                      |   |   |    |     |        |

■ Upon accepting it, they will get an install url through mail using which they will be able to install in their store to which it has been shared. A sample install mail from sigma will look like the one in the below screenshot

# All set to install 'PayGate' extension in 'COMMERCE' Sigma@localinfo.zohosigma.com Q P TUE OCT 19 205 PM + ② ③ Image: Sigma@localinfo.zohosigma.com Q P TUE OCT 19 205 PM + ③ Image: Sigma@localinfo.zohosigma.com Q Image: Sigma@localinfo.zohosigma.com Q Image:

If the above link does not work, please copy and paste the following address into your browser.

- Click "Install Now" and follow the screens
- Payment Gateway extension will get successfully installed in their stores.

# Publishing in Zoho Marketplace

If you wish to publish your PG Connector publicly to all users, you need to do the following

- 1. Create a new extension in Zoho Sigma.(as steps mentioned already)
- 2. Create a new connector in one of your store in Zoho Commerce for the new extension id with the latest connector zip. (as steps mentioned already)
- 3. Get the latest version of the PG Connector approved by the Zoho Commerce team. To do this,

please write to us at <u>pg-connector@zohocommerce.com</u>. We will verify all your changes, and, if valid, it will be marked approved to be published in the marketplace.

4. Publish the extension in sigma with visibility public and submit the app for publishing in Zoho Marketplace.

**P.S** : For every new version of the connector, you will have to get it reviewed by Zoho Commerce Team before submitting it for publishing in the marketplace.

# • Updating PG Connector

You can update your PG Connector too. From the list of PG Connectors available in your store, choose the one you would like to edit as shown below.

| $\leftarrow$ Back to Dashboard |            |                                      |         |                | ? 🕠              |
|--------------------------------|------------|--------------------------------------|---------|----------------|------------------|
|                                | Connectors |                                      |         |                | Create Connector |
| ₩ Orders                       |            |                                      |         |                |                  |
| Products                       | TITLE      | ID                                   | VERSION | PUBLIC VERSION | ACTION           |
| Categories                     | Adyen      | 0f209c0a-5ea6-4eb5-8697-8407be17e877 | 12      | 0              |                  |
| EP Collections                 | PayGate    | 1e5adf2d-c507-44e0-bbe4-9337c42cc270 | 2       | 0              |                  |
| Settings                       |            |                                      |         |                |                  |
| In Reports                     |            |                                      |         |                |                  |
|                                |            |                                      |         |                |                  |
| 🔜 Site Builder                 |            |                                      |         |                |                  |
| Site Settings                  |            |                                      |         |                |                  |
|                                |            |                                      |         |                |                  |
|                                |            |                                      |         |                |                  |
|                                |            |                                      |         |                |                  |
|                                |            |                                      |         |                |                  |
|                                |            |                                      |         |                |                  |
|                                |            |                                      |         |                |                  |
|                                |            |                                      |         |                |                  |
|                                |            |                                      |         |                |                  |
|                                |            |                                      |         |                |                  |

Upload the modified connector json zip as shown in the figure and click on save to update the connector.

| $\leftarrow$ | Back to Dashboard |                                                |  |
|--------------|-------------------|------------------------------------------------|--|
| ŵ            | Dashboard         | Connectors                                     |  |
| Þ            | Orders            |                                                |  |
|              | Products          | TITLE                                          |  |
| $\otimes$    | Categories        | Edit Connector                                 |  |
|              | Collections       | Pay * Sigma Extension Id 4e0-bbe4-9337c42cc270 |  |
| C            | Settings          | 48feaeb7-1074-4dd0-8e1c-ee62525d4ce2           |  |
|              | Reports           | * Connector Zip                                |  |
|              | Site Builder      | Choose File paygate-connector.zip ×            |  |
|              | Site Settings     | Upload a ZIP File                              |  |
|              |                   | * Sigma Workspace Name                         |  |
|              |                   | sigmacommercepgtest                            |  |
|              |                   | * Release Notes                                |  |
|              |                   | version 1 of connector                         |  |
|              |                   |                                                |  |
|              |                   | Save Cancel                                    |  |
|              |                   |                                                |  |
|              |                   |                                                |  |
|              |                   |                                                |  |
|              |                   |                                                |  |

# • Example

An example PG Connector has been developed for the Payment Gateway PayGate. The connector ZIP can be downloaded <u>here</u>.

# • Endpoint configuration in Payment Gateways

This depends on the Payment Gateway which you are trying to integrate. Some Payment Gateway expect this configuration in there dashboard/settings itself. You need to configure endpoints like payment notification urls or call back urls in Payment Gateways dashboard/settings to enable them to communicate back to your PG Connector. Given below is the general format to configure such urls in Payment Gateways.

{{published\_store\_url}}/pgc/{{extension\_id}}/{{endpoint\_uri}}

**Example:** https://zylkershop.zohocommerce.com/pgc/66c74926-0c04-498c-777a-5d420d961234/paymentstatus

In case of any violation found, Zoho Commerce Team has the right to revoke any PG Connector at any time. For any queries, kindly email us at **pg-connector@zohocommerce.com**.

# DRAFT